# Inhaltsverzeichnis

Seite

| 1. Allgemeine Hinweise                                                      | 1  |
|-----------------------------------------------------------------------------|----|
| 2. Installation MS-SQL Server 2019 Express                                  | 2  |
| 3. Installation MS SQL Server Management Studio (SSMS)                      | 9  |
| 4. Honorarabrechnung leicht gemacht - Datenbank einbinden                   | 11 |
| 5. Dienste und Protokolle                                                   | 15 |
| 6. Firewall Einstellungen                                                   | 17 |
| 7. Honorarabrechnung leicht gemacht - Client installieren und konfigurieren | 18 |

# **1. Allgemeine Hinweise**

- Standardmäßig wird bei einer Neuinstallation der Honorarabrechnung leicht gemacht, ab der Version 11/2021, der integrierte MS-SQL-Server 2019 Express und die Datenbankinstanz automatisch installiert und konfiguriert.
- Sie haben jedoch auch die Möglichkeit den MS SQL-Server 2019 Express und die Datenbankinstanz manuell zu installieren und zu konfigurieren.
   In dieser Anleitung finden Sie dazu eine bebilderte Schritt-für Schritt-Anleitung vor.
- Für die Installation benötigen Sie Administratorechte am Rechnersystem.
- Der MS-SQL-Server 2019 Express lässt sich nur auf den folgenden 64 bit Betriebssysteme installieren: Windows 10; Windows Server 2016; Windows Server 2019
- Haben Sie noch Rechnersysteme mit älteren Betriebssystemen im Einsatz und wollen die Honorarabrechnung leicht gemacht einschl. dem MS SQL Server auf diesen neu installieren, so besteht auch die Möglichkeit, die Honorarabrechnung leicht gemacht unter einem älteren Server Betriebssystem und einen älteren MS-SQL Server z.B. 2014 einzusetzen. Nehmen Sie hierzu bei Rückfragen gerne mit unserer Hotline über die E-Mail: <u>hotline.bausoftware@weka.de</u> Kontakt auf.

# 2. Installation MS-SQL Server 2019 Express

Ausgangszustand:

Es ist bislang noch kein MS SQL Server 2019 Express auf dem Rechnersystem vorhanden.

Auf der Installations DVD und der Downloadversion der Honorarabrechnung leicht gemacht liegt, ab der Version 11/2021, die benötigte Microsoft Komponente im folgenden Verzeichnis:

Support\Komponenten\Microsoft SQL Server 2019 - Express Edition

Datei: **SQLEXPR\_x64\_DEU.exe** Dateiversion: 15.0.2000.5

#### Hinweis

 Unter dem folgenden Link kann auch die benötigte Datei SQLEXPR\_x64\_DEU.exe für den MS-SQL Server 2019 Express heruntergeladen werden: <u>https://www.microsoft.com/de-DE/download/details.aspx?id=101064</u> Zuerst wird hierbei die Datei SQL2019-SSEI-Expr.exe herunterladen. Nach dem Starten der Datei öffnet ein Startdialog. Hier den Bereich "Medien herunterladen" aktivieren und das Paket "Express Core (Nur SQL Server Engine)" auswählen und downloaden. Es wird dann die benötigte Datei SQLEXPR\_x64\_DEU.exe abgespeichert.

#### Schritt 2.1

Einfach die Datei **SQLEXPR\_x64\_DEU.exe** mit einem Mausdoppelklick öffnen. Die Installation des MS SQL Server 2019 Express wird dann an gestartet.

Zuerst erscheint ein Fenster der Benutzerkontensteuerung, was Sie bestätigen müssen.

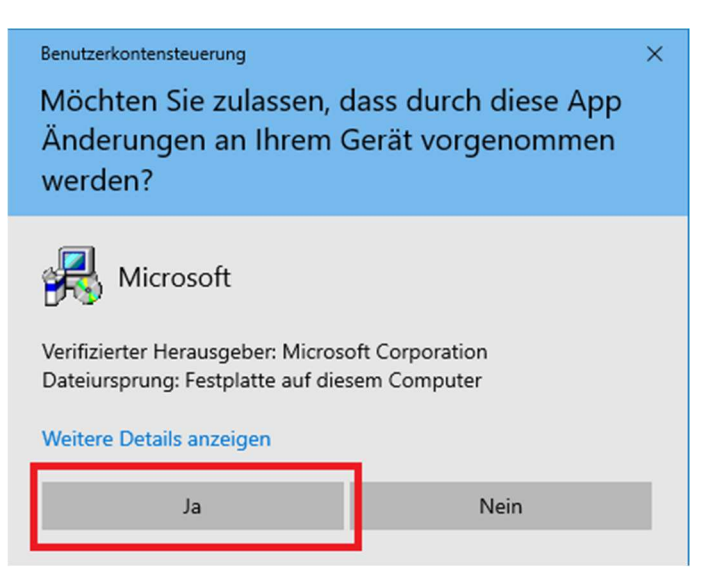

Anschließend erscheint das Fenster zum Extrahieren der Installationsdateien.

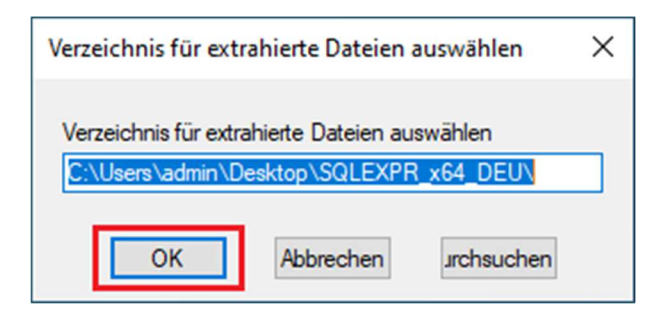

#### Schritt 2.2

Im ersten Installationsdialogfenster wählen Sie den Punkt "Neue eigenständige SQL Server-Installation......" aus.

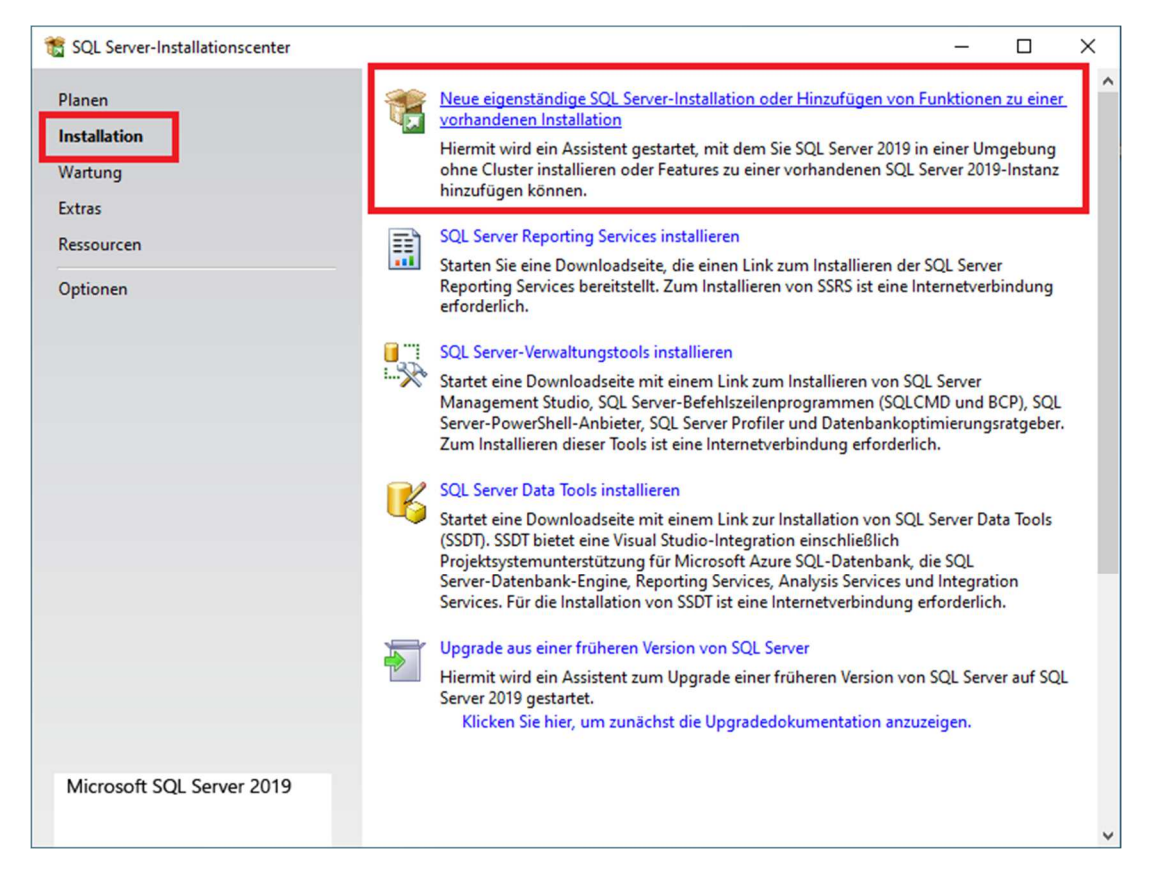

#### Schritt 2.3

Lizenzbedingungen akzeptieren und über den Button "Weiter" zum nächsten Installationsschritt.

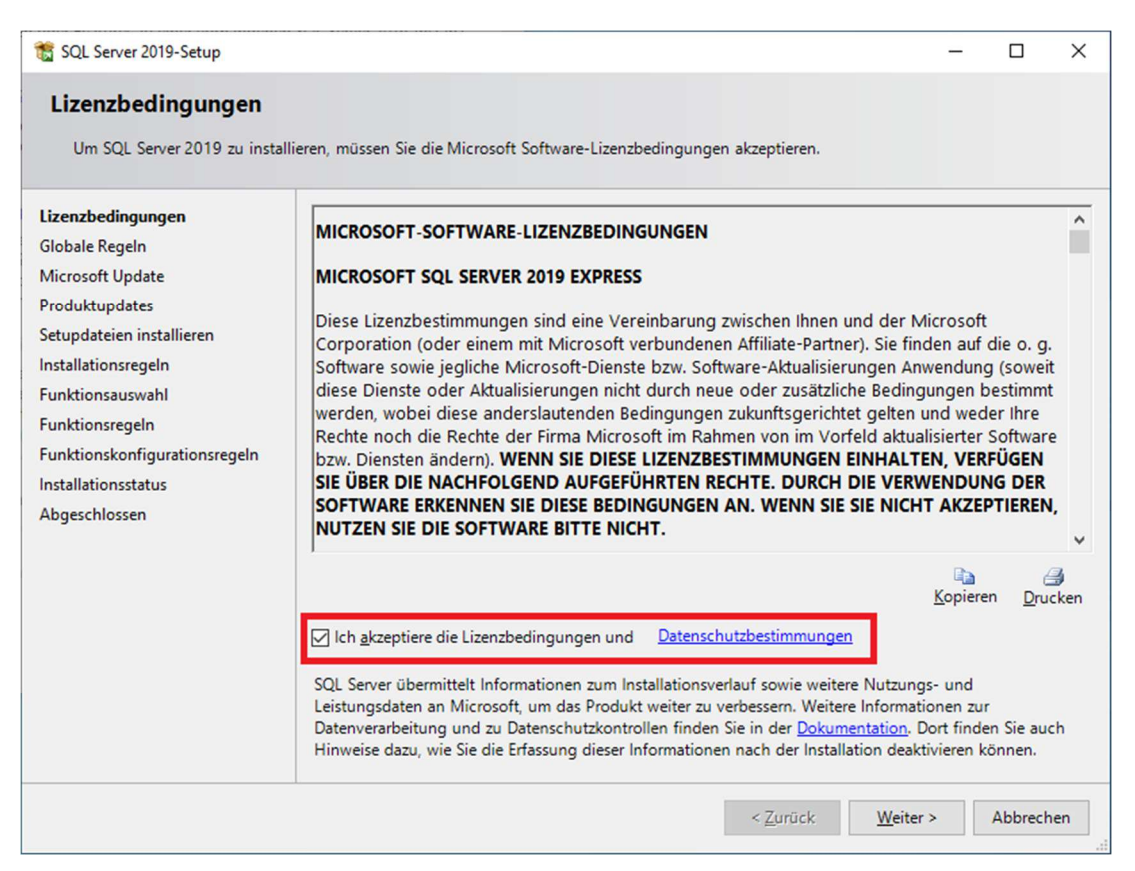

#### Schritt 2.4

Microsoftupdates aktivieren (empfohlen).

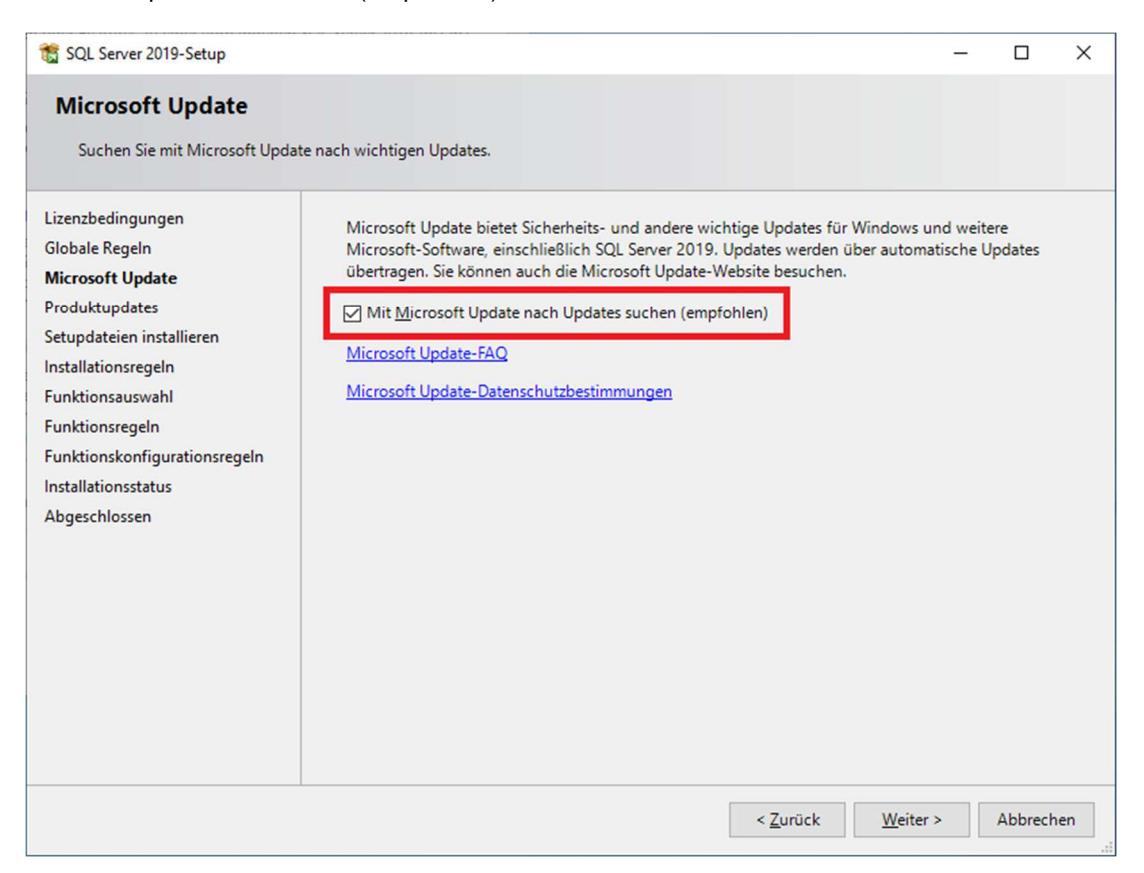

## Schritt 2.5

Bei Installationsregeln wird Ihnen, je nach Rechnerkonfiguration, eventuell eine Warnmeldung bei der Windows Firewall angezeigt. Einstellungen der Windows Firewall sind unter dem Punkt 5 in dieser Anleitung näher beschrieben. Einfach den Schritt mit dem "Weiter" Button bestätigen.

| 📸 SQL Server 2019-Setup                                                                                   |                                                        |                                                                                                    |                  | -              |           | ×    |
|----------------------------------------------------------------------------------------------------|--------------------------------------------------------|----------------------------------------------------------------------------------------------------|------------------|----------------|-----------|------|
| Installationsregeln<br>Mithilfe von Setupregeln werde<br>Alle Fehler müssen behoben we                    | en potenzielle<br>erden, bevor S                       | Probleme identifiziert, die bei der Ausführung von Setup auftrete<br>Setup fortgesetzt werden kann.             | n können.        |                |           |      |
| InstallationsregeIn<br>Funktionsauswahl<br>FunktionsregeIn<br>Instanzkonfiguration<br>Serverkonfiguration | Vorgang ab<br>Detail <u>s</u> au<br>Detail <u>s</u> au | ogeschlossen. Erfolgreich: 3. Fehler 0. Warnung 1. Übersprungen 0.<br>Isblenden <<<br><u>n Bericht anzeigen</u> |                  | E <u>r</u> net | ut ausfül | hren |
| iunktionskonfigurationsregeln<br>nstallationsstatus<br>Abgeschlossen                                      | Ergebnis<br>©<br>▲<br>©                                | Status<br>Erfolgreich<br>Erfolgreich<br>Warnung<br>Erfolgreich                                                  |                  |                |           |      |
|                                                                                                    |                                                        | < <u>Z</u> urück                                                                                                | <u>W</u> eiter > |                | Abbrech   | ien  |

Wenn man auf den Eintrag "Warnung" in der Spalte "Status" klickt, erhält man höchstwahrscheinlich folgende Hinweismeldung zur Windows Firewall:

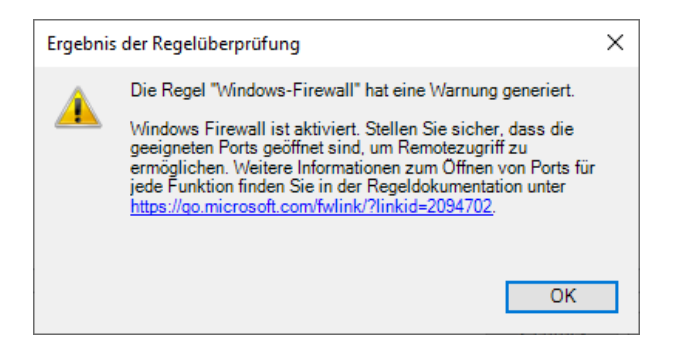

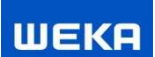

#### Schritt 2.6

Bei der Funktionsauswahl setzt man die Funktion "Alles auswählen".

| 髋 SQL Server 2019-Setup                              |                                                                         | - 🗆 X                                                                                                    |
|------------------------------------------------------|-------------------------------------------------------------------------|----------------------------------------------------------------------------------------------------|
| Funktionsauswahl<br>Wählen Sie die zu installierende | en Express-Funktionen aus.                                              |                                                                                                    |
| Installationsregeln<br>Funktionsauswahl              | Auf der Suche nach den Reporting Services                               | ? Download aus dem Web                                                                                      |
| Funktionsregeln                                      | <u>F</u> unktionen:                                                     | Funktionsbeschreibung:                                                                                      |
| Instanzkonfiguration<br>Serverkonfiguration          | Instanzfunktionen<br>Datenbank-Engine-Dienste<br>SOL Server-Benlikation | Die Konfiguration und Verwendung<br>der einzelnen Instanzfunktionen einer<br>SOL Sever-Instanz verläuft von |
| Funktionskonfigurationsregeln                        | Freigegebene Funktionen                                                 | Erforderliche Kom <u>p</u> onenten für<br>ausgewählte Funktionen:                                           |
| Abgeschlossen                                        | Weitervertreibbare Funktionen                                           | Bereits installiert:                                                                                        |
|                                                      |                                                                         | Erfor <u>d</u> erlicher Speicherplatz                                                                       |
|                                                      |                                                                         | Laufwerk C: 1003 MB erforderlich,<br>98877 MB verfügbar                                                     |
|                                                      | Alles auswählen Auswahl aufheben                                        |                                                                                                    |
|                                                      | Instanzstammverzeichnis:                                                | C:\Program Files\Microsoft SQL Server\                                                                      |
|                                                      | Verzeichnis für freigegebene Funktionen:                                | C:\Program Files\Microsoft SQL Server\                                                                      |
|                                                      | Verzeichnis für freigegebene Funktionen ( <u>x</u> 86):                 | C:\Program Files (x86)\Microsoft SQL Server\                                                                |
|                                                      |                                                                         | < <u>Z</u> urück <u>W</u> eiter > Abbrechen                                                                 |

#### Schritt 2.7

Bei der "Instanzkonfiguration" wählt man "Benannte Instanz" und gibt als Namen **WEKAHONCALC** ein.

| 🏗 SQL Server 2019-Setup                                                                                                    |                            |                                     |                      |                        | -    |         | ×  |  |  |  |
|----------------------------------------------------------------------------------------------------|----------------------------|-------------------------------------|----------------------|------------------------|------|---------|----|--|--|--|
| Instanzkonfiguration                                                                                                    |                            |                                     |                      |                        |      |         |    |  |  |  |
| Geben Sie den Namen und die<br>integriert.                                                                                                    | Instanz-ID für die SQL S   | erver- <mark>Instanz an. Die</mark> | nstanz-ID wird in de | n Installationspfad    |      |         |    |  |  |  |
| Installationsregeln                                                                                                    | ○ <u>S</u> tandardinstanz  | ○ <u>S</u> tandardinstanz           |                      |                        |      |         |    |  |  |  |
| Funktionsauswahl<br>Funktionsregeln<br>Instanzkonfiguration<br>Serverkonfiguration<br>Datenbank-Engine-Konfigurati<br>Funktionskonfigurationsregeln<br>Installationsstatus<br>Abgeschlossen | Ben <u>a</u> nnte Instanz: | WEKAHONCALC                         |                      |                        |      |         |    |  |  |  |
|                                                                                                    | <u>I</u> nstanz-ID:        | WEKAHONCALC                         |                      |                        |      |         |    |  |  |  |
|                                                                                                    | SQL Server-Verzeichni:     | s: C:\Program Files\                | Microsoft SQL Server | MSSQL15.WEKAHON        | CALC |         |    |  |  |  |
|                                                                                                    | Instanzname                | Instanz-ID                          | Funktionen           | Edition                | Ver  | sion    |    |  |  |  |
|                                                                                                    |                            |                                     |                      |                        |      |         |    |  |  |  |
|                                                                                                    |                            |                                     | < <u>Z</u>           | urück <u>W</u> eiter > | •    | Abbrech | en |  |  |  |

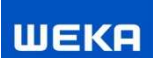

#### Schritt 2.8

Die Vorgaben der Serverkonfiguration können so belassen werden.

| 📸 SQL Server 2019-Setup                                    |                                                                                                    |                                                                                                    |                                                           | -                                   |       | ×   |
|------------------------------------------------------------|----------------------------------------------------------------------------------------------------|----------------------------------------------------------------------------------------------------|-----------------------------------------------------------|-------------------------------------|-------|-----|
| Serverkonfiguration<br>Geben Sie die Dienstkonten und      | die Sortierungskonfiguration an.                                                                                                    |                                                                                                    |                                                           |                                     |       |     |
| Installationsregeln<br>Funktionsauswahl<br>Funktionsregeln | Dienstkonten Sortierung<br><u>M</u> icrosoft empfiehlt die Verwende                                                                        | ung eines separaten Kontos für                                                                                        | rjeden SQL Serv                                           | er-Dienst.                          |       |     |
| Instanzkonfiguration                                       | Dienst                                                                                                    | Kontoname                                                                                                    | Kennwort                                                  | Starttyp                            |       |     |
| Serverkonfiguration                                        | SQL Server-Datenbankmodul                                                                                                    | NT Service\MSSQL\$WEK                                                                                                 |                                                           | Automa                              | tisch | ~   |
| Datenbank-Engine-Konfigurati                               | SQL Server-Browser                                                                                                    | NT AUTHORITY\LOCAL                                                                                                    |                                                           | Deaktivi                            | ert   | ~   |
| Abgeschlossen                                              | Mit dieser Berechtigung wird e<br>unwiderrufliches Löschen von<br>ermöglicht wird, kann diese Ei<br><u>Klicken Sie hier, um Details an</u> | zine sofortige Dateiinitialisierun<br>Datenseiten verhindert wird. D<br>Instellung zur Offenlegung von i<br>zuzeigen. | g ermöglicht, in<br>a der Zugriff auf<br>Informationen fü | dem ein<br>i gelöschte Ir<br>jhren. | halte |     |
|                                                            |                                                                                                    | < <u>Z</u> urü                                                                                                    | ick <u>W</u> eit                                          | er > /                              | bbrec | hen |

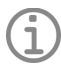

## Hinweis

• Die Serverkonfiguration ist abhängig von den vorhandenen Sicherheitsrichtlinien. Hier kann es nötig sein ein spezielles Konto für die "SQL Server Datenbankmodul" einzurichten. Den geringsten Aufwand hat man allerdings, wenn man das Konto "NT-Service" wählt.

#### Schritt 2.9

Für eine problemlose Installation der Software muss in der "Datenbank-Engine-Konfiguration" der gemischte Modus (SQL Server Authentifizierung) aktiviert werden. Als Kennwort wird **3Xpl!doS** eingegeben.

| 髋 SQL Server 2019-Setup                                                                                   |                                                                                                    | -                |         | ×   |  |  |  |  |
|----------------------------------------------------------------------------------------------------|----------------------------------------------------------------------------------------------------|------------------|---------|-----|--|--|--|--|
| Datenbank-Engine-Kor<br>Geben Sie den Sicherheitsmode<br>TempDB, den maximalen Grad a                     | <b>ifiguration</b><br>us für die Datenbank-Engine-Authentifizierung, Administratoren, Datenverzeichnis<br>ın Parallelität, Speicherlimits und Filestream-Einstellungen an.                                                                                                    | sse,             |         |     |  |  |  |  |
| Installationsregeln<br>Funktionsauswahl<br>Funktionsregeln<br>Instanzkonfiguration<br>Serverkonfiguration | Serverkonfiguration         Datenverzeichnisse         TempDB         Arbeitsspeicher         Benutzerinstanzen         FILESTREAM           Geben Sie den Authentifizierungsmodus und die Administratoren für die Datenbank-Engine an.         Authentifizierungsmodus         O |                  |         |     |  |  |  |  |
| Datenbank-Engine-Konfigura<br>Funktionskonfigurationsregeln<br>Installationsstatus<br>Abgeschlossen       | Ge <u>m</u> ischter Modus (SQL Server-Authentifizierung und Windows-Authentifizierung)     Geben Sie das Kennwort für das SQL Server-Systemadministratorkonto ("SA") an.     Kennwort <u>e</u> ingeben:     Kennw <u>o</u> rt bestätigen:                                         |                  |         |     |  |  |  |  |
|                                                                                                    | OGIOLDAJ-VM10\admin (admin)       SQL Server-         Administratoren haben<br>uneingeschränkt Zugriff<br>auf die Datenbank-<br>Engine.       SQL Server-                                                                                                    |                  |         |     |  |  |  |  |
|                                                                                                    | Aktuellen Benutzer hinzufügen Hinzufügen Entfernen                                                                                                    | <u>V</u> eiter > | Abbrech | ien |  |  |  |  |

#### Schritt 2.10

Nun folgt man der Installation bis zum Ende. Damit ist der Server vorbereitet.

| 🏗 SQL Server 2019-Setup                          |                                                                                                    |                                                                             | -                      |                 | ×    |
|--------------------------------------------------|----------------------------------------------------------------------------------------------------|-----------------------------------------------------------------------------|------------------------|-----------------|------|
| Abgeschlossen<br>Die SQL Server 2019-Installatio | n wurde erfolgreich abgeschlossen mit Prod                                                                                  | uktupdates.                                                                 |                        |                 |      |
| Installationsregeln                              | Informationen zum Setupvorgang oder zu                                                                                      | möglichen nächsten Schritten:                                               |                        |                 |      |
| Funktionsauswahl                                 | Funktion                                                                                                    | Status                                                                      |                        |                 | ^    |
| Funktionsregeln                                  | Datenbank-Engine-Dienste                                                                                                    | Erfolgreich                                                                 |                        |                 |      |
| Instanzkonfiguration                             | SOL Server-Replikation                                                                                                    | Erfolgreich                                                                 |                        |                 |      |
| Serverkonfiguration                              | SQL Browser                                                                                                    | Erfolgreich                                                                 |                        |                 |      |
| Datenbank-Engine-Konfigurati                     | SQL Writer                                                                                                    | Erfolgreich                                                                 |                        |                 |      |
| Funktionskonfigurationsregeln                    | SQL Client Connectivity SDK                                                                                                 | Erfolgreich                                                                 |                        |                 |      |
| Installationsstatus                              | SOL-Clientkonnektivität                                                                                                    | Erfolgreich                                                                 |                        |                 | ~    |
| Abgeschlossen                                    |                                                                                                    |                                                                             |                        |                 |      |
| Abgeschlossen                                    | Detailer                                                                                                    |                                                                             |                        |                 |      |
|                                                  |                                                                                                    |                                                                             |                        |                 |      |
|                                                  | Installation erfolgreich.                                                                                                   |                                                                             |                        |                 |      |
|                                                  | Die Zusammenfassungsprotokolldatei wu<br><u>C:\Program Files\Microsoft SQL Server\15</u><br><u>VM10_20210818_125931.txt</u> | rde an dem folgenden Speicherort gesp<br>0\Setup Bootstrap\Log\20210818-125 | eichert:<br>931\Summar | <u>y Ogiolo</u> | daJ- |
|                                                  |                                                                                                    |                                                                             |                        | Schließ         | Ben  |

# 3. Installation MS SQL Server Management Studio (SSMS)

Ausgangszustand:

Es ist bislang noch kein MS SQL Server Management Studio (SSMS) auf dem Rechnersystem vorhanden.

Auf der Installations DVD und der Downloadversion der Honorarabrechnung leicht gemacht liegt, ab der Version 11/2021, die benötigte Microsoft Komponente im folgenden Verzeichnis:

Support\Komponenten\Microsoft SQL Server 2019 - Express Edition

#### Datei: SSMS-Setup-DEU.exe

Dateiversion: 15.0.18386.0 Releasenummer: 18.9.2

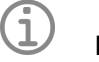

# Hinweis

 Unter dem folgenden Link kann auch das MS-SQL Server Management Studio heruntergeladen werden: <u>https://docs.microsoft.com/de-de/sql/ssms/download-sql-server-management-</u> <u>studio-ssms?view=sql-server-ver15</u>

#### Schritt 3.1

Einfach die Datei **SSMS-Setup-DEU.exe** mit einem Mausdoppelklick öffnen. Die Installation des MS SQL Server Management Studio (SSMS) wird dann an gestartet.

Zuerst erscheint ein Fenster der Benutzerkontensteuerung, was Sie bestätigen müssen.

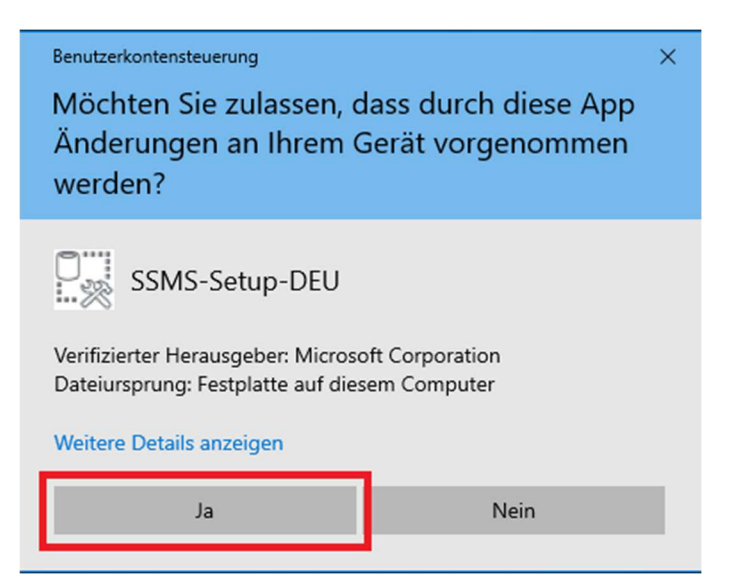

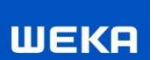

#### Schritt 3.2

Im Installationsdialogfenster über den Button "Installieren" die Installation vornehmen.

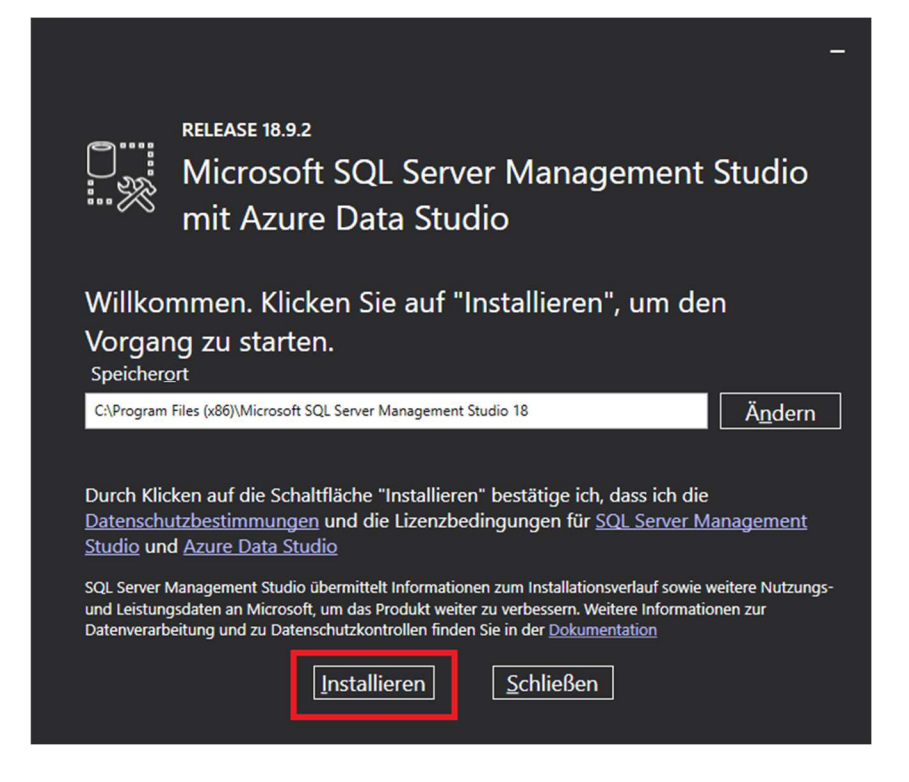

#### Schritt 3.3

Nach Abschluss der Installation müssen Sie in aller Regel ihren Computer neu starten.

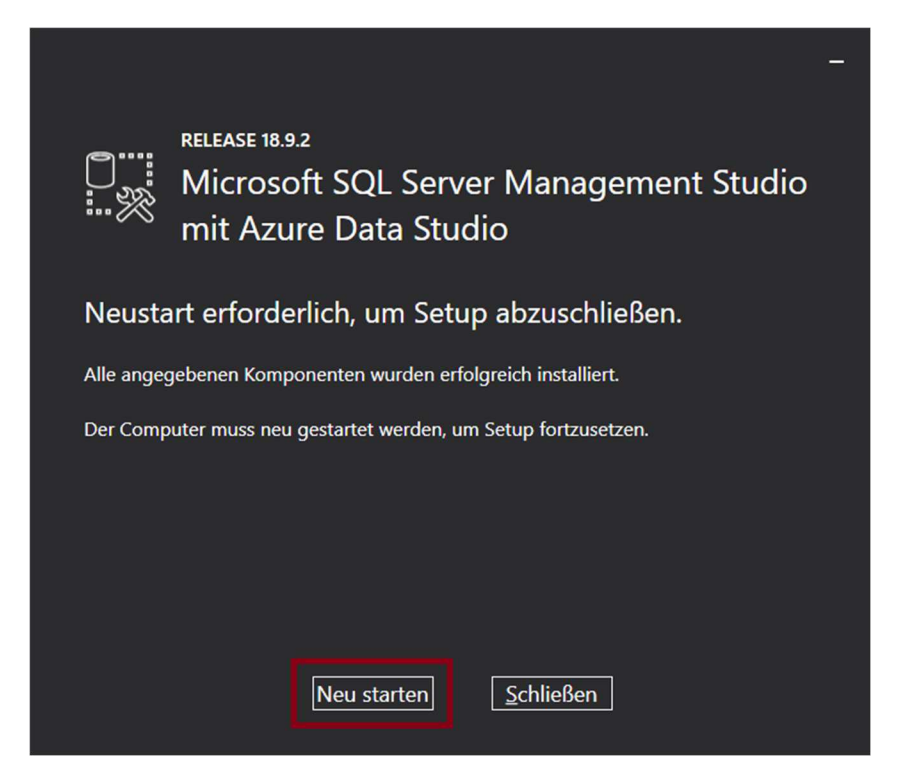

Nach einem Computerneustart steht Ihnen dann das MS SQL Server Management Studio zur Verfügung.

# 4. Honorarabrechnung leicht gemacht - Datenbank einbinden

#### Schritt 4.1

Das Microsoft SQL Server Management Studio kann über den Programmeintrag gestartet werden.

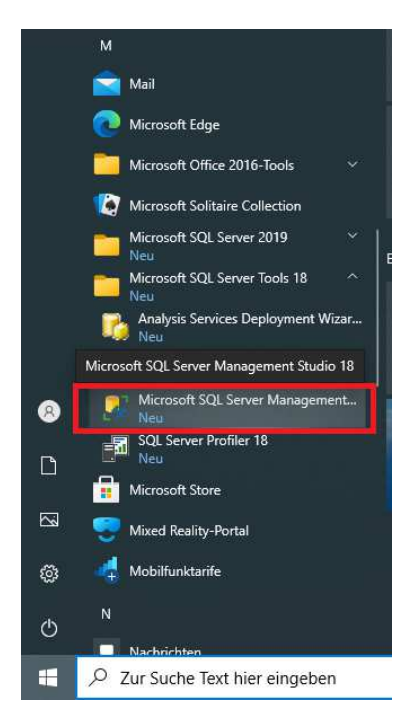

#### Schritt 4.2

Nach dem Start fordert das MS SQL Server Management Studio die Eingabe von Verbindungsdaten zum SQL Server an. Unter "Servername" können Sie diesen aus der Liste auswählen, wenn Sie rechts auf den Pull-Down-Pfeil klicken. Wählen Sie hier Ihren Server mit der **WEKAHONCALC** Instanz aus. Bei "Authentifizierung" wählen Sie "**SQL Server-Authentifizierung**" aus. Als "Anmeldename" geben Sie **sa**, als "Kennwort" das vorher vergebene **3Xpl!doS** ein. Die Checkbox "Kennwort speichern" kann aktiviert werden.

Anschließend klicken Sie auf den Button "Verbinden".

| 🖵 Verbindung mit Se  | erver herstellen                 | ×     |
|----------------------|----------------------------------|-------|
|                      | SQL Server                       |       |
| Serve <u>r</u> typ:  | Datenbank-Engine                 | ~     |
| Servema <u>m</u> e:  | OGIOLDAJ-VM10\WEKAHONCALC        | ~     |
| Authentifizierung:   | SQL Server-Authentifizierung     | ~     |
| <u>A</u> nmeldename: | sa                               | ~     |
| Kennwort:            | ******                           |       |
|                      | Kennwort speichem                |       |
|                      | Verbinden Abbrechen Hilfe Option | en >> |

## Schritt 4.3

Das MS SQL Server Management Studio öffnet nun. Mit einem Rechtsklick auf "Datenbanken" im Objekt-Explorer wählen Sie "Datenbank wiederherstellen…" aus.

| 🧏 Microsoft SQL Server I                                                                                                    | r Management Studio              |     |
|----------------------------------------------------------------------------------------------------|----------------------------------|-----|
| Datei Bearbeiten Ansio                                                                                                    | icht Extras Fenster Hilfe        |     |
| G • O 📅 • 🛅 •                                                                                                    | 놀 🔛 🚰 🗐 Neue Abfrage 🟮 🐼 🗟 📾 🕹 🕻 | 7 A |
| 8 <del>1</del> 19                                                                                                    | - → Ausführen 🔳 🗸 🖧 🗐 🔒 🖧        | 8 🗊 |
| Objekt-Explorer<br>Verbinden - + + + + = +<br>OGIOLDAJ-VM10/W<br>Datenbanken<br>H Sicherneit<br>Serverobjekt<br>Replikation<br>PolyBase<br>H Verwaltung<br>H K XEvent Profi |                                  |     |

## Schritt 4.4

Wählen Sie nun unter Quelle den Optionsschalter "Medium:" und klicken rechts auf den Button mit "...".

| 💀 Datenbank wiederherstellen -                                                                                                    |                    |                           |            |           |          |           | -            |          | ×   |
|----------------------------------------------------------------------------------------------------|--------------------|---------------------------|------------|-----------|----------|-----------|--------------|----------|-----|
| 🐼 Kein Sicherungssatz zur Wiederherste                                                                                                  | ellung ausgewählt. |                           |            |           |          |           |              |          |     |
| <ul> <li>Kein Sicherungssatz zur Wiederherste</li> <li>Seite auswählen</li> <li>Allgemein</li> <li>Dateien</li> <li>Optionen</li> </ul> | Ilung ausgewahlt.  | rungssätze:<br>Komponente | Typ Server | Datenbank | Position | Erste LSN | Letzte LSN   | Zeitachs |     |
| Verbindung<br>y₩ OGIOLDAJ-VM10\WEKAHONCA<br>LC [sa]                                                                                     |                    |                           |            |           |          |           |              |          |     |
| Verbindungseigenschaften anzeigen                                                                                                    |                    |                           |            |           |          |           |              |          |     |
| Status                                                                                                    |                    |                           |            |           |          |           |              |          |     |
| Bereit                                                                                                    | ٢                  |                           |            |           |          | Sic       | herungsmedie |          | fen |
|                                                                                                    |                    |                           |            |           |          | ОК        | Abbrechen    | Hilf     | e   |

# Schritt 4.5

Auf der Installations DVD oder der Downloadversion finden Sie im Verzeichnis unter \Support\Komponenten\VorlageDatenbank\Fuer\_SQL\_Server\_2019 die Datei "**WEKA-HONORAR.bak**". Kopieren Sie diese auf Ihren Rechner in einen leicht zu erreichenden Ordner, z.B. unter C:\Temp. Klicken Sie nun in dem geöffneten Dialog auf "Hinzufügen" und wählen Sie die eben kopierte Datei aus. Bestätigen Sie dann abschließend den Dialog mit "OK" Button.

| 🗯 Sicherungsmedien ausw            | ählen                    |                    | -         |                | × |
|------------------------------------|--------------------------|--------------------|-----------|----------------|---|
| Geben Sie das Sicherungsmed<br>an. | lium und seinen Speicher | ort für den Wieder | herstellu | ngsvorgan      | g |
| Sicherungsmedientyp:               | Datei                    | ~                  |           |                |   |
| Sicherungsmedien:                  |                          |                    |           |                |   |
| C:\Temp\WEKA-HONORAR.              | bak                      | [                  | Hi        | nzufügen       |   |
|                                    |                          | 1                  |           |                |   |
|                                    |                          | [                  |           | Inhal <u>t</u> |   |
|                                    |                          |                    |           |                |   |
|                                    |                          |                    |           |                |   |
|                                    |                          |                    |           |                |   |
|                                    |                          |                    |           |                |   |
| -                                  |                          |                    |           |                |   |
|                                    | <u>0</u>                 | K Abbrec           | hen       | Hilfe          |   |

#### Schritt 4.6

Markieren Sie nun den Haken in der Liste unter "Wiederherstellen". Bestätigen Sie Ihre Eingaben mit "OK" Button.

| 灵 Datenbank wiederherstellen - W                    | EKA-HONORAR                                     |                         |               |                    |                               | -              |           | ×        |
|-----------------------------------------------------|-------------------------------------------------|-------------------------|---------------|--------------------|-------------------------------|----------------|-----------|----------|
| 🕦 Bereit                                            |                                                 |                         |               |                    |                               |                |           |          |
| Seite auswählen                                     | 🖵 Skript 👻 😮                                    | Hilfe                   |               |                    |                               |                |           |          |
| ✓ Dateien<br>✓ Optionen                             | Quelle<br>O Datenba<br>@ Medium<br>Date<br>Ziel | ank:<br>:<br>enbank:    | C:\Temp\WB    | EKA-HONORA<br>DRAR | R.bak                         |                |           | ~        |
|                                                     | Daten <u>b</u> ank                              | :                       | WEKA-HON      | DRAR               |                               |                |           | ~        |
|                                                     | Wiederhers                                      | tellen:                 | Letzte Sicher | ung (Dienstag      | , 22. Dezember 2020 11:51:00) |                | Zeitac    | hse      |
|                                                     | Wiederherstell                                  | ungsplan —              |               |                    |                               |                | -         |          |
|                                                     | Wiederherzus                                    | stellende <u>S</u> iche | erungssätze:  |                    |                               |                |           |          |
|                                                     | Wiederherstel                                   | llen Name               | Komponente    | Тур                | Server                        | Datenbank      | 1         | Position |
| Verbindung<br>v∰ OGIOLDAJ-VM10\WEKAHONCA<br>LC [sa] |                                                 |                         |               |                    |                               |                |           |          |
| Verbindungseigenschaften anzeigen                   |                                                 |                         |               |                    |                               |                |           |          |
| Status                                              |                                                 |                         |               |                    |                               |                |           |          |
| Fertig                                              | ×                                               |                         |               |                    | [                             | Sicherungsmedi | ien überp | vrüfen   |
|                                                     |                                                 |                         |               |                    | ОК                            | Abbrechen      | н         | ilfe     |

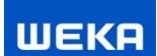

Anschließend erhalten Sie folgende Meldung, die Sie einfach bestätigen.

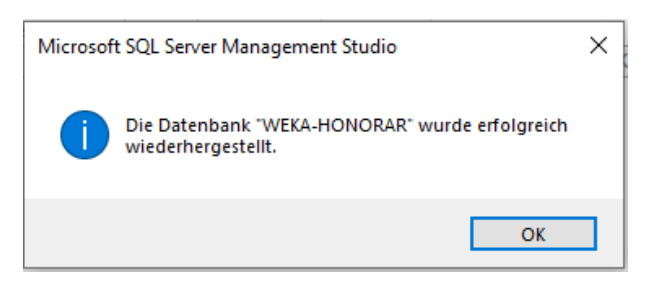

#### Schritt 4.7

Wählen Sie nun im Linken Bereich die Datenbank "WEKA-HONORAR" aus und klicken Sie in der oberen Toolbar auf "Neue Abfrage". Fügen Sie das weiter unten stehende SQL Skript in den Eingabebereich ein und klicken Sie in der Toolbar auf "Ausführen".

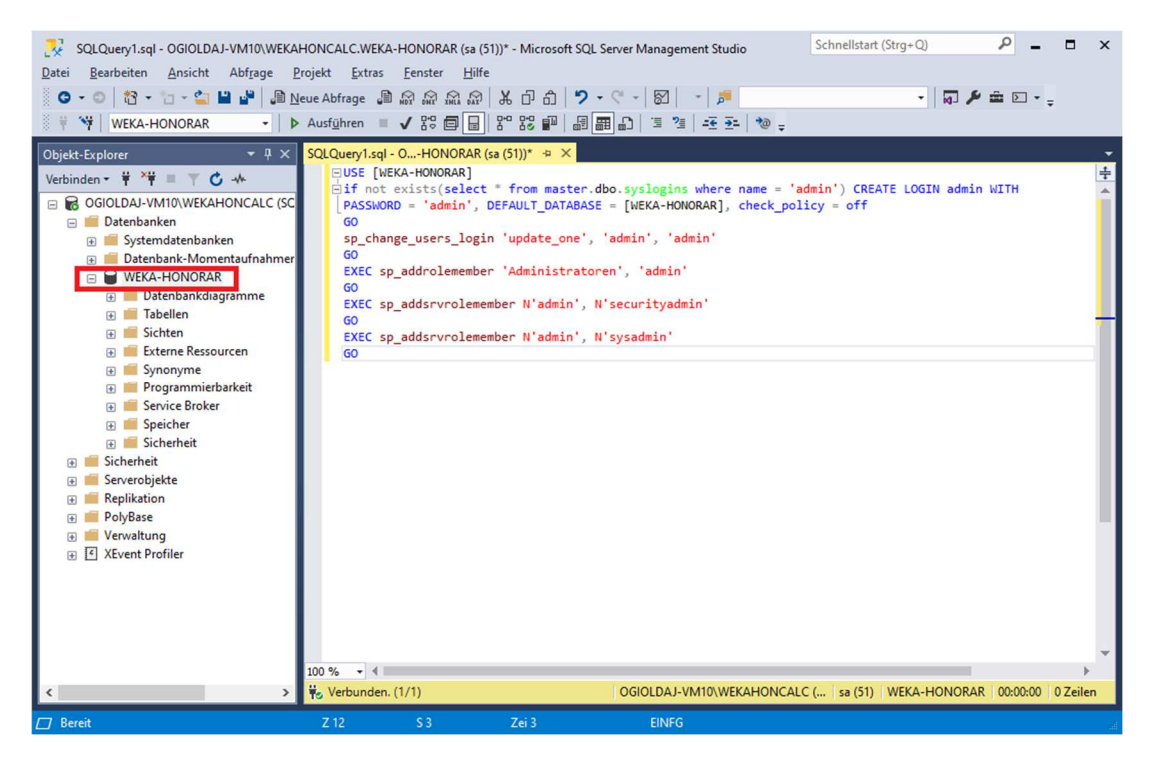

USE [WEKA-HONORAR] if not exists(select \* from master.dbo.syslogins where name = 'admin') CREATE LOGIN admin WITH PASSWORD = 'admin', DEFAULT\_DATABASE = [WEKA-HONORAR], check\_policy = off GO sp\_change\_users\_login 'update\_one', 'admin', 'admin' GO EXEC sp\_addrolemember 'Administratoren', 'admin' GO EXEC sp\_addsrvrolemember N'admin', N'securityadmin' GO EXEC sp\_addsrvrolemember N'admin', N'sysadmin' GO

Damit haben Sie die Datenbank erfolgreich eingebunden und konfiguriert. Das MS SQL Server Management Studio können Sie nun schließen.

# 5. Dienste und Protokolle

Die Einstellungen an den Diensten und Protokollen sind in aller Regel nur in einem Server-Client Betrieb notwendig.

#### Schritt 5.1

Der SQL Server 2019 Konfigurations-Manager kann über den Programmeintrag gestartet werden.

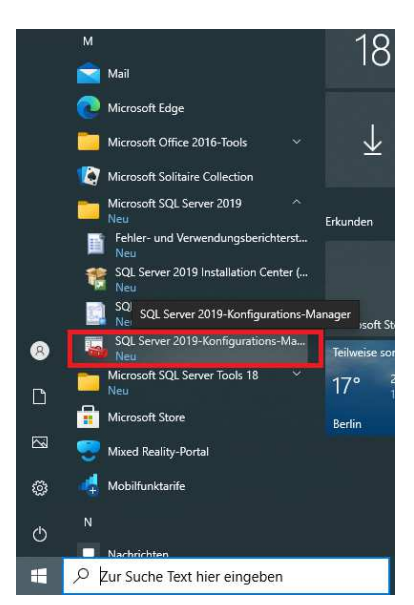

#### Schritt 5.2

Überprüfen Sie im SQL Server 2019 Konfigurations-Manager ob die folgenden Dienste und Protokolle aktiviert sind (siehe folgende 4 Bilder). Ggf. starten bzw. aktivieren Sie diese.

| Sql Server Configuration Manager                                                                                                    |                                                                                           |                                                         |                                                               |                                                                                                    |                                | -                             |                  | × |
|----------------------------------------------------------------------------------------------------|-------------------------------------------------------------------------------------------|---------------------------------------------------------|---------------------------------------------------------------|----------------------------------------------------------------------------------------------------|--------------------------------|-------------------------------|------------------|---|
| Datei Aktion Ansicht ?                                                                                                    |                                                                                           |                                                         |                                                               |                                                                                                    |                                |                               |                  |   |
| 🗢 🔿 🖄 🖬 📓                                                                                                    |                                                                                           |                                                         |                                                               |                                                                                                    |                                |                               |                  |   |
| SQL Server-Konfigurations-Manager (Lokal)         ■ SQL Server-Netwerkkonfiguration (32 Bit)         ▼ SQL Server-Netwerkkonfiguration (32-Bit)         ▼ SQL Native Client 11.0-Konfiguration (32-Bit)         ■ Aliase         ↓ SQL Server-Netwerkkonfiguration         ■ Aliase         ↓ SQL Server-Netwerkkonfiguration         ■ Protokolle for WEKAHONCALC'         ▼ SQL Native Client 11.0-Konfiguration         ■ Aliase         ■ Aliase | Name<br>DSQL Server (WEKAHONCALC)<br>SQL Server-Agent (WEKAHONCALC)<br>SQL Server-Browser | Status<br>Wird ausgeführt<br>Beendet<br>Wird ausgeführt | Startmodus<br>Automatisch<br>Andere (Boot, Sys<br>Automatisch | Anmelden als<br>NT Service/MSSQLSWEKAHONCALC<br>NT AUTHORITY/NETWORKSERVICE<br>NT AUTHORITY/LOCALSERVICE | Prozess-ID<br>3536<br>0<br>720 | Dienstty<br>SQL Ser<br>SQL Ag | /p<br>ver<br>ent |   |
|                                                                                                    |                                                                                           |                                                         |                                                               |                                                                                                    |                                |                               |                  |   |

| tion Manager —                                                                                       |
|----------------------------------------------------------------------------------------------------|
|                                                                                                    |
| tions-Manager (Lokal)<br>te<br>erkkonfiguration (32 Bit)<br>11.0-Konfiguration<br>11.0-Konfiguration |

| Sql Server Configuration Manager                                                                                                    |                                                                                               | - | × |
|----------------------------------------------------------------------------------------------------|-----------------------------------------------------------------------------------------------|---|---|
| <u>D</u> atei Aktion <u>A</u> nsicht <u>?</u>                                                                                                    |                                                                                               |   |   |
| 🗢 🔿 🛛 🖾 🖓 🔛                                                                                                    |                                                                                               |   |   |
| SQL Server-Konfigurations-Manager (Lokal)         ■ SQL Server-Netwerkkonfiguration (32 Bit)         ■ SQL Server-Netzwerkkonfiguration (32 Bit)         ■ SQL Server-Netzwerkkonfiguration (32-Bit)         ■ Clientprotokolle         ■ Aliase         ■ SQL Server-Netzwerkkonfiguration         ■ SQL Server-Netzwerkkonfiguration         ■ SQL Server-Netzwerkkonfiguration         ■ Protokolle fur WEKAHONCALC <sup>®</sup> ■ SQL Server-Netzwerkkonfiguration         ■ Clientprotokolle         ■ Aliase | Protokollname Status<br>Shared Memory Aktiviert<br>Shared Pipes Aktiviert<br>TCP/IP Aktiviert |   |   |
|                                                                                                    |                                                                                               |   |   |

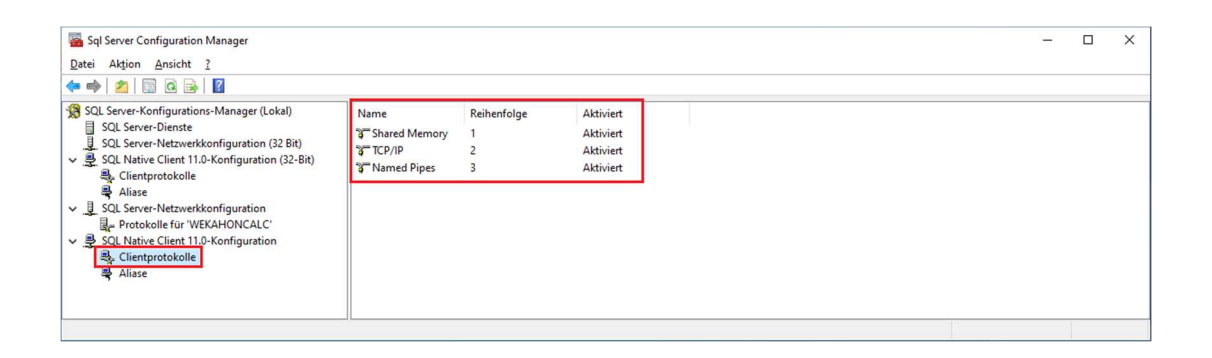

## Schritt 5.3

Die Dienste können auch über die Verwaltung >Dienste aufgerufen werden.

| 🔍 Dienste                             |                                             |                                        |                      |         |               |                |   | × |
|---------------------------------------|---------------------------------------------|----------------------------------------|----------------------|---------|---------------|----------------|---|---|
| Datei Aktion                          | Ansicht ?                                   |                                        |                      |         |               |                |   |   |
| I I I I I I I I I I I I I I I I I I I |                                             |                                        |                      |         |               |                |   |   |
| Dienste (Lokal)                       | 🚫 Dienste (Lokal)                           |                                        |                      |         |               |                |   |   |
|                                       | SQL Server (WEKAHONCALC)                    | Name                                   | Beschreibung         | Status  | Starttyp      | Anmelden als   |   | ^ |
|                                       |                                             | SNMP-Trap                              | Empfängt Trap-N      |         | Manuell       | Lokaler Dienst |   |   |
|                                       | Den Dienst beenden                          | Software Protection                    | Aktiviert das Heru   |         | Automatisch   | Netzwerkdiens  | t |   |
|                                       | Den Dienst neu starten                      | Speicherdienst                         | Stellt Unterstützu   | Wird au | Automatisch   | Lokales System | 1 |   |
|                                       |                                             | Sprachumgebungsdienst                  | Stellt Infrastruktur |         | Manuell       | Lokales System | 1 |   |
|                                       |                                             | 😳 SQL Server (WEKAHONCALC)             | Ermöglicht die Sp    | Wird au | Automatisch   | NT Service\M   |   |   |
|                                       | Beschreibung:<br>Frmöglicht die Speicherung | SQL Server VSS Writer                  | Stellt die Schnittst | Wird au | Automatisch   | Lokales System | 1 |   |
|                                       | Verarbeitung und den kontrollierten         | SQL Server-Agent (WEKAHONCALC)         | Führt Aufträge au    |         | Deaktiviert   | Netzwerkdiens  | t |   |
|                                       | Zugriff auf Daten sowie eine schnelle       | SQL Server-Browser                     | Stellt Clientcomp    | Wird au | Automatisch   | Lokaler Dienst | _ |   |
|                                       | Transaktionsverarbeitung.                   | SQL Server-CEIP-Dienst (WEKAHONCALC)   | CEIP-Dienst für S    | Wird au | Automatisch   | NT Service\SQ. |   |   |
|                                       |                                             | SSDP-Suche                             | Sucht nach Netzw     | Wird au | Manuell       | Lokaler Dienst |   |   |
|                                       |                                             | SSTP-Dienst                            | Unterstützt SSTP (   | Wird au | Manuell       | Lokaler Dienst |   |   |
|                                       |                                             | Standardsammlungsdienst des Microsoft( | Standardsammlu       |         | Manuell       | Lokales System | 1 |   |
|                                       |                                             | StateRepository-Dienst                 | Bietet die erforder  | Wird au | Manuell       | Lokales System | 1 |   |
|                                       |                                             | Storage Tiers Management               | Optimiert die Vert   |         | Manuell       | Lokales System | 1 |   |
|                                       |                                             | Stromversorgung                        | Verwaltet die Ener   | Wird au | Automatisch   | Lokales System | 1 |   |
|                                       |                                             | Synchronisierungshost_324fe            | Dieser Dienst sync   | Wird au | Automatisch   | Lokales System | 1 |   |
|                                       |                                             | 🖏 SysMain                              | Verwaltet und ver    | Wird au | Automatisch   | Lokales System | 1 |   |
|                                       |                                             | Systemereignissebroker                 | Koordiniert die A    | Wird au | Automatisch   | Lokales System | 1 |   |
|                                       |                                             | CP/IP-NetBIOS-Hilfsdienst              | Bietet Unterstützu   | Wird au | Manuell (Star | Lokaler Dienst |   |   |
|                                       |                                             | 🖏 Telefondienst                        | Verwaltet den Tele   |         | Manuell (Star | Lokaler Dienst |   |   |
|                                       |                                             | 🖏 Telefonie                            | Bietet Telefonie-A   |         | Manuell       | Netzwerkdiens  | t |   |
|                                       |                                             | 🔅 Übermittlungsoptimierung             | Führt Aufgaben z     | Wird au | Automatisch   | Netzwerkdiens  | t | * |
| < >                                   | Erweitert Standard                          |                                        |                      |         |               |                |   |   |

# 6. Firewall Einstellungen

Die Einstellungen an der Firewall sind in aller Regel nur in einem Server-Client Betrieb notwendig.

# Schritt 6.1

Auf dem Server müssen die folgenden beiden SQL Server Dateien in der Firewall freigegeben werden:

# Datei: sqlservr.exe

Liegt unter: C:\Programme\Microsoft SQL Server\MSSQL15.WEKAHONCALC\MSSQL\Binn

## Datei: sqlbrowser.exe

Liegt unter: C:\Programme (x86)\Microsoft SQL Server\90\Shared

| Zugelassen           | ne Apps                                                                                                    |                                 | -                       |   | > |
|----------------------|----------------------------------------------------------------------------------------------------|---------------------------------|-------------------------|---|---|
| $\rightarrow$ $\sim$ | ↑ 💣 ≪ Windows Defender Firewall → Zugelassene Apps 🗸 🗸                                                                                | 5                               |                         |   | ۶ |
| ļ                    | Kommunikation von Apps durch die Windows Defender Fire<br>Klicken Sie zum Hinzufügen, Ändern oder Entfernen zugelassener Apps und Por | wall zulass<br>rts auf "Einstel | sen<br>llungen ändern". |   |   |
| ,                    | Welche Risiken bestehen, wenn die Kommunikation einer App zugelassen<br>wird?                                                         | - Ei <u>n</u> ste               | ellungen ändern         |   |   |
|                      | Zugelassene Apps und Features:                                                                                                    |                                 |                         | ] |   |
|                      | Name                                                                                                    | Privat                          | Öffentlich ^            |   |   |
|                      | □ Schlüsselverwaltungsdienst                                                                                                    |                                 |                         |   |   |
|                      | Secure Socket Tunneling-Protokoll                                                                                                    |                                 |                         |   |   |
|                      | SNMP-Trap                                                                                                    |                                 |                         |   |   |
|                      | Sprachausgabe                                                                                                    |                                 |                         |   |   |
|                      | SQL Browser Service EXE                                                                                                    |                                 |                         |   |   |
|                      | SQL Server Windows NT - 64 Bit                                                                                                    |                                 |                         |   |   |
|                      | ✓ Starten                                                                                                    |                                 |                         |   |   |
|                      | Tragbare Drahtlosgeräte                                                                                                    |                                 |                         |   |   |
|                      | Ubermittlungsoptimierung                                                                                                    |                                 |                         |   |   |
|                      | Uberwachung für virtuelle Computer                                                                                                    |                                 |                         |   |   |
|                      | Verwaltung virtueller TPM-Smartcards                                                                                                  |                                 |                         |   |   |
|                      | WI-FI Direct-Netzwerkerkennung                                                                                                    |                                 | ✓                       |   |   |
|                      |                                                                                                    | De <u>t</u> ails                | Entfernen               |   |   |
|                      |                                                                                                    | Ande <u>r</u> e A               | App zulassen            | ] |   |
|                      |                                                                                                    |                                 |                         |   |   |
|                      |                                                                                                    | OK                              | ALL 1                   | 1 |   |

Des Weiteren müssen die Ports 1433 und 1434 freigegeben sein.

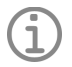

Hinweis

 Weiterführende Hinweise zum Konfigurieren einer Windows-Firewall für Datenbank-Engine-Zugriff finden Sie unter dem folgenden Link: <u>https://docs.microsoft.com/de-de/sql/database-engine/configure-windows/configure-a-windows-</u> <u>firewall-for-database-engine-access?view=sql-server-ver15</u>

# 7. Honorarabrechnung leicht gemacht - Client installieren und konfigurieren

#### Schritt 7.1

Zum Abschluss muss noch das Honorarabrechnung leicht gemacht Programm installiert werden.

Einfach auf dem Rechner von der Installation DVD oder der Downloadversion das Programm installieren und bei der Auswahl der Installationsart die "Client-Installation" auswählen.

| ÷ | WEKA Honorarabrechnung leicht gemacht - Setup                                                                                                    | -     |        | ×    |
|---|----------------------------------------------------------------------------------------------------|-------|--------|------|
|   | Wählen Sie Ihre Installationsart. O Vollständige-Installation Alle Programmfeatures werden installiert. (Diese Option wird bei Netzwerk-Lizenzen ebenfalls für die Server-Installation genutzt).                                                                                                    |       |        |      |
|   | Client-Installation<br>Nutzen Sie bei Netzwerk-Lizenzen diese Option um weitere Arbeitsplätze<br>einzurichten. Die Installation greift auf die Daten einer bestehenden<br>"Einzelplatz-Installation" zu.                                                                                                    |       |        |      |
|   | Server-Installation auf einen vorhandenen MS SQL Server<br>Wählen Sie diese Option wenn Sie die Datenbank der WEKA<br>Honorarabrechnung leicht gemacht erstmalig auf einem vorhandenen<br>Microsoft SQL-Server installieren wollen. Diese Installation ist direkt auf<br>dem entsprechenden Server auszuführen. |       | •      |      |
| D | lieser Schritt kann einen Moment dauern                                                                                                    | eiter | Abbred | :hen |

#### Schritt 7.2

Wenn die Honorarabrechnung leicht gemacht auf demselben Rechner wie der MS SQL Server installiert wurde, können Sie einfach das Honorarabrechnung leicht gemacht Programm über das Startmenü oder über das Desktopicon "Honorarabrechnung leicht gemacht" starten. Das Programm öffnet dann automatisch.

Wenn die Honorarabrechnung leicht gemacht auf einem Client Rechner und der MS SQL Server auf einem Server installiert wurde, erhalten Sie beim ersten Programmstart der Honorarabrechnung leicht gemacht auf dem Client Rechner folgende Verbindungsabfrage zur Datenbank:

| Informa | ationen                                                    | Х    |
|---------|------------------------------------------------------------|------|
| 1       | Bitte richten Sie die Verbindung zum Datenbank Ser<br>ein. | rver |
|         | O                                                          | K    |

Beim ersten Programmstart der Honorarabrechnung leicht gemacht muss einmalig der Datenbankserver ausgewählt werden.

Unter "1." über das Pull Down Menü den Server mit der WEKAHONCALC Instanz auswählen.

| Datenverknüpfungseigenschaften                                                                                                    | × |
|----------------------------------------------------------------------------------------------------|---|
| Provider Verbindung Erweitert Alle                                                                                                    |   |
| Geben Sie folgende Angaben an, um zu SQL Server-Daten zu verbinden:  1. Geben Sie einen Servermamen ein, oder wählen Sie einen aus:  OGIOLDAJ-VM10\WEKAHONCALC  Aktualisieren  2. Geben Sie Informationen zur Anmeldung beim Server ein:  Integrierte Sicherheit von Windows NT verwenden  Spezifischen Benutzemamen und Kennwort verwenden:  Benutzemame: admin Kennwort: |   |
| Kein Kennwort Speichem des Kennworts zulassen                                                                                                    |   |
| WEKA-HONORAR                                                                                                    |   |
| Datenbankdatei als Datenbanknamen anfügen:                                                                                                    |   |
| WEKA-HONORAR                                                                                                    |   |
| Eolgenden Dateinamen verwenden:                                                                                                    |   |
| <u>V</u> erbindung testen                                                                                                    | ] |
| OK Abbrechen Hilfe                                                                                                    |   |

Die Verbindung kann über den Button "Verbindung testen" überprüft werden. Man erhält bei erfolgreicher Verbindung folgende Hinweismeldung:

| Microsoft | Datenverknüpfung                           | × |
|-----------|--------------------------------------------|---|
| 1         | Das Testen der Verbindung war erfolgreich. |   |
|           | ОК                                         |   |

Wenn die Verbindung erfolgreich war, einfach das Fenster mit dem "OK" Button bestätigen.

| 🗊 Datenverknüpfungseigenschaften                                                                                                    | ×  |
|----------------------------------------------------------------------------------------------------|----|
| Provider Verbindung Erweitert Alle                                                                                                    |    |
| Geben Sie folgende Angaben an, um zu SQL Server-Daten zu verbinder<br>1. <u>G</u> eben Sie einen Servernamen ein, oder wählen Sie einen aus: | 1: |
| OGIOLDAJ-VM10/WEKAHONCALC ~ Aktualisierer                                                                                                    | 1  |
| 2. Geben Sie Informationen zur Anmeldung beim Server ein:                                                                                    |    |
| Spezifischen Benutzemamen und Kennwort verwenden:                                                                                            |    |
| Benutzemame: admin                                                                                                    | ٦  |
|                                                                                                    | 4  |
| Kennwort:                                                                                                    | _  |
| ☐ Kein Ke <u>n</u> nwort ☑ <u>S</u> peichem des Kennworts zulassen                                                                           |    |
| 3. (•) Wählen Sie die Datenbank auf dem Server aus:                                                                                          | _  |
| WEKA-HONORAR                                                                                                    | -  |
| O <u>D</u> atenbankdatei als Datenbanknamen anfügen:                                                                                         |    |
| WEKA-HONORAR                                                                                                    |    |
| Folgenden Dateinamen verwenden:                                                                                                    | _  |
|                                                                                                    |    |
| <u>V</u> erbindung tester                                                                                                    | 1  |
| OK Abbrechen Hilfe                                                                                                    |    |

Das Honorarabrechnung leicht gemacht Programm öffnet nun auf dem Clientrechner.